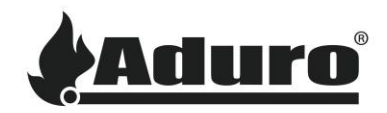

# Sådan forbinder du Aduro Hybrid til wi-fi

Sværhedsgrad: Let
Tidsforbrug: 5-10 minutter
Værktøj: iPhone (iOS 12.3 eller nyere) eller Android (Android 5 eller nyere)
Komponenter: Router med wi-fi-forbindelse, hybridantenne

## Montering af antenne

For at sikre en stærk og stabil wi-fi-forbindelse skal du montere wi-fi-antennen, der leveres sammen med ovnen. Antennen monteres bag på hybridovnen på gevindstangen:

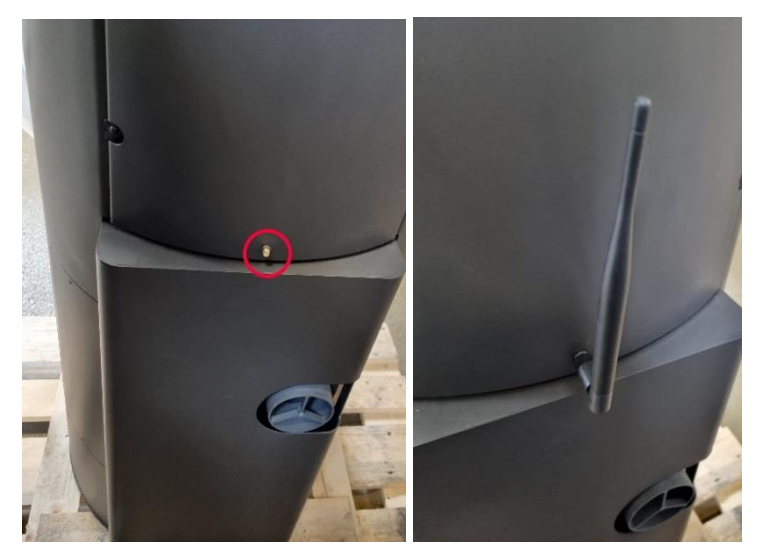

### Opsætning af wi-fi-forbindelse og app

Først skal du sikre dig, at du har installeret Aduro Hybrid appen, og at den er opdateret til nyeste version:

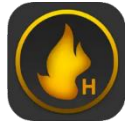

Android: <u>Aduro Hybrid - Google Play</u> iOS: <u>Aduro Hybrid - App Store</u>

Når du åbner appen første gang, er det vigtigt, at du giver appen adgang til apparatets lokation. Ellers vil appen ikke fungere korrekt:

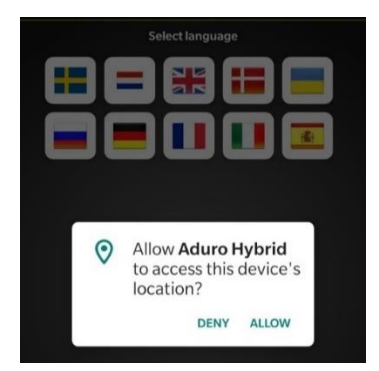

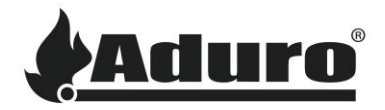

Du kan nu påbegynde opsætningen. Har du tidligere brugt appen, eller skal du tilføje en ekstra ovn, kan du tilgå opsætningsguiden ved at klikke på tandhjulsikonet:

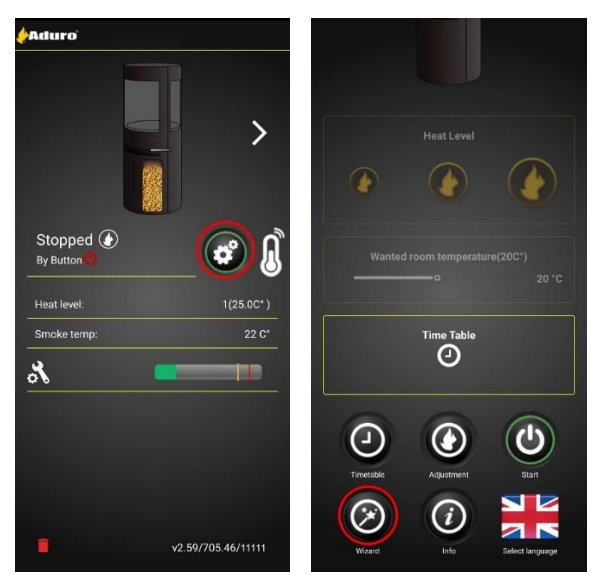

Opsætningsguiden vil nu begynde. Klik på start og indtast ovnens serienummer samt password. Disse oplysninger finder du på en label på indersiden af ovnens nederste frontlåge.

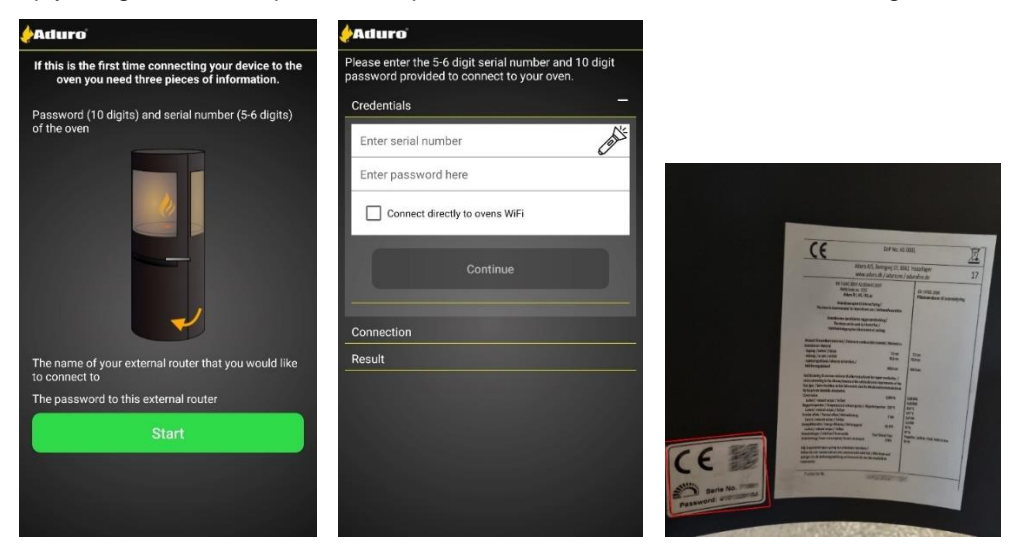

Er det første gang, du foretager denne opsætning, skal du – inden du fortsætter – tjekke af i "Connect directly to the stove's Wi-Fi":

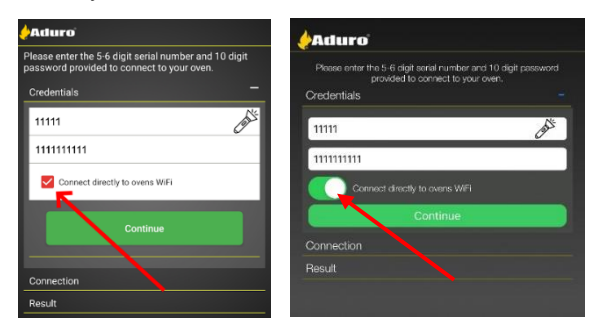

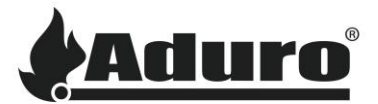

Tryk nu på "continue". Alt efter, om du bruger Android eller iOS, vil den følgende proces være forskellig:

| Android                                                                                                    | iOS                                                                                                    |  |
|----------------------------------------------------------------------------------------------------|----------------------------------------------------------------------------------------------------|--|
| På Android vil en pop-up besked højst sandsynligt<br>dukke op. Tryk på forbind-knappen. Hvis ikke, vil<br>mobile formentlig forsøge at forbinde automatisk. | På iOS kan appen ikke automatisk forbinde<br>til ovnens lokale wi-fi-signal på grund af<br>Apple's tilladelser. Du skal derfor gøre det<br>manuelt                                                                                                    |  |
| Hvis dette fejler, vil mobilen fortælle dig, at du skal<br>gøre det manuelt.                                                                                | Aduro                                                                                                    |  |
| Connect to device?                                                                                                    | Please entre the 5-6 digit serial number and 10 digit passward<br>provided to common to your own.<br>Credentials +                                                                                                    |  |
| Aduro Hybrid will use a temporary Wi-Fi<br>network to connect to the device.<br>Aduro-1111                                                                  | Connection<br>We're reading the bit getting you, connected, (dese go to Settings -s-<br>We're reading the bit of the set of the set of the set of the set of the<br>region of the set on of the set of the set of the set of the set of the<br>when is social in you'r aerishumoer and use the password "1924/06/76". |  |
| Cancer Connect                                                                                                    | Connect<br>Result                                                                                                    |  |
| For at forbinde manuelt skal du gå ud af<br>hybridappen og gå ind i mobilens indstillinger. Gå<br>herefter ind i wi-fi:                                     | Gå ud af hybridappen og gå ind i mobilens<br>indstillinger. Gå herefter ind i wi-fi:                                                                                                    |  |
| Settings Q                                                                                                    | Settings                                                                                                    |  |
| Connections<br>WFFI + Bluetooth + SIM menager                                                                                                    |                                                                                                    |  |
| Connected devices<br>Quick Stars + Samsung DeX + Andreid Auto                                                                                               | Airplane Mode                                                                                                    |  |
| Modes and Routines                                                                                                    | Wi-Fi Not Connected >     Bluetooth Not Connected >                                                                                                    |  |
| Sound's and vibration<br>Sound note - flingtore                                                                                                    | Cellular >                                                                                                    |  |
| Status bar + Do not disture                                                                                                    |                                                                                                    |  |
| Vælg det wi-fi-navn, der svarer til ovnens serienummer, og forbind:                                                                                         | Vælg det wi-fi-navn, der svarer til ovnens serienummer, og forbind:                                                                                                    |  |
| < Wi-Fi 🔅 :                                                                                                    | Settings Wi-Fi                                                                                                    |  |
| On C                                                                                                    | Wi-Fi                                                                                                    |  |
| Current network                                                                                                    | CHOOSE A NETWORK<br>Aduro a 🗢 (1)                                                                                                    |  |
| Aduro guest<br>Connected                                                                                                    | Aduro-70741                                                                                                    |  |
| Available networks                                                                                                    |                                                                                                    |  |
| چې Aduro                                                                                                    | Ask to Join Networks Known networks will be joind automatically. If no known networks are available, you will have to manually select a network.                                                                                                    |  |
| Aduro-1111                                                                                                    |                                                                                                    |  |

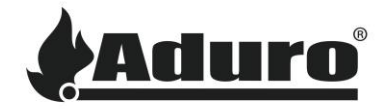

Gå tilbage i appen og klik på knappen "connect". Klik herefter på knappen "Setup Wi-Fi":

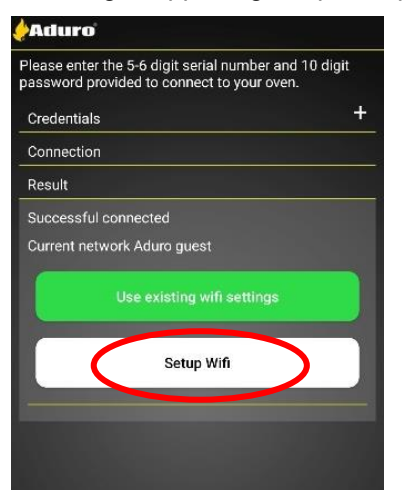

Ovnen vil nu søge efter tilgængelige wi-fi-forbindelser. Vælg dit eget wi-fi:

| ×                           |  |
|-----------------------------|--|
| Current network             |  |
| Available network list —    |  |
| Aduro guest                 |  |
| Aduro                       |  |
| Enter Manually              |  |
| Wifi Name —                 |  |
| Password for WIFI network — |  |
| Connect oven to WIFI        |  |

Indtast dit wi-fi-password og tryk "continue". Ovnen vil nu forsøge at forbinde til wi-fi:

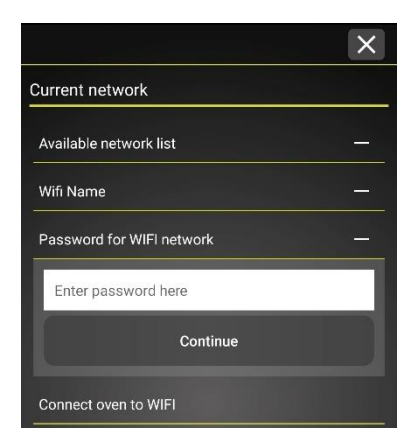

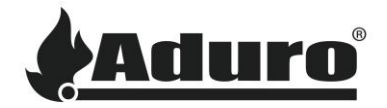

Hvis forbindelsen lykkes, vil nedenstående skærmbillede komme frem. For at afslutte opsætningen, tryk nu på "Finish and Swap to [Your Wi-Fi name]". Forsiden i appen vil nu vise den ovn, du har forbundet:

| ×                                       | <b>Aduro</b> '             | Search for oven     |
|-----------------------------------------|----------------------------|---------------------|
| Current network                         |                            |                     |
| Available network list —                | <                          |                     |
| Wifi Name —                             |                            |                     |
| Password for WIFI network —             | Stopped 🕑<br>By Button 🛑   | 🙆 🜡                 |
| Connect oven to WIFI                    | Heat level:<br>Smoke temp: | 1(24.9C* )<br>22 C* |
| Wifi Name Aduro guest                   | *                          |                     |
| Network Status Connected to Stokercloud |                            |                     |
| Network Status                          |                            |                     |
| Finish and Swap to Aduro guest          |                            | v2 59/705 46/11111  |
|                                         | -                          | v2.59/705.46/11111  |

# Fejlfinding

#### Hvis wi-fi-forbindelsen ikke lykkes:

Hvis wi-fi ikke dukker op i listen over tilgængelige netværk, kan det skyldes flere ting:

- Wi-fi-navn: hvis navnet på wi-fi indeholder specielle tegn (!, &, % etc.) eller mellemrum, kan det medføre, at ovnen ikke kan genkende navnet. Vi anbefaler derfor, at du ændrer wi-fi-navnet til noget simpelt på max 10 tegn, fx "mitwifi", for at se, om det løser problemet.
- Sørg for, at du bruger 2.4 GHz-netværk. Ovnens wi-fi-modul fungerer kun med en 2.4 GHzforbindelse. Mange nyere netværksroutere kører på 5 GHz som standard og skal have 2.4 GHz aktiveret. Andre routere kan producere separate signaler. Du skal derfor se efter en med 2.4 GHz i navnet.
- Sørg for, at router og ovn er tændt.
- Genstart router og ovn: Nogle gange er en simpel genstart alt der kræves.

### Mobil kan ikke forbinde til ovnen:

• Sørg for, at lokationsdata er tilladt for appen:

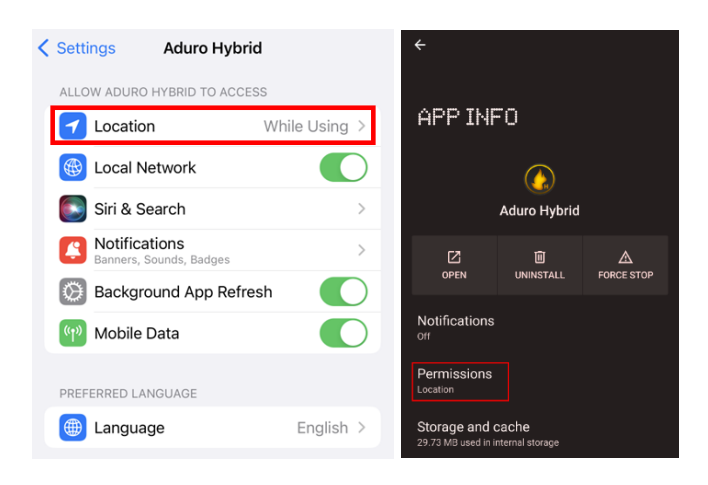

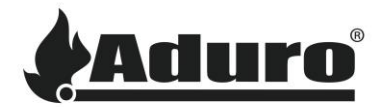

- Genstart mobil og app.
- Genstart ovn.
- Geninstaller appen og sørg for, at du har installeret den nyeste version. Den nyeste version findes i mobilens app-butik.
- Sørg for, at der ovnen er forbundet til en stabil wi-fi-forbindelse
- Forsøg at forbinde ovnen til wi-fi gennem opsætningsguiden i appen.
- Gendan ovnens fabriksindstillinger ved at klikke på knappen "factory reset" på ovnens styringsprint i 10 sekunder.

Hvis ovenstående ikke løser problemet, bør du kontakte din lokale montør.